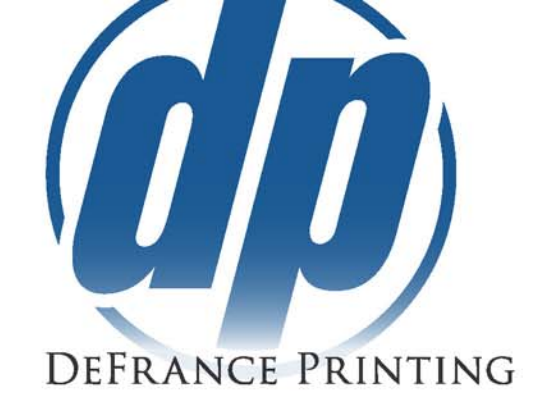

## **Loading DeFrance Export Options**

## On Mac

\_

\_

- Open Libraries>Application Support>Adobe>Adobe PDF> Settings
  - Drag and Drop the .Joboptions files into this location
    - You will need to close and reopen Adobe Products for the changes to take effect

## On Windows

- Open C:\Users\your Username\AppData\Roaming\Adobe\Adobe PDF\Settings
- Drag and Drop the .Joboptions files into this location
  - You will need to close and reopen Adobe Products for the changes to take effect

## Open Adobe Product

- Indesign File>Export or Control/Command + E
- Illustrator File> Save As or Control/Command + Shift + S
   o Save as type: Adobe PDF
  - Photoshop File> Save As or Control/Command + Shift + S o Format: Photoshop PDf
- Once in the Pdf Options page, select the "DeFrance Printing\_without Bleed" or "DeFrance Printing\_with Bleed" Adobe PDF Preset at the top.

| xport Adobe PDF                                       | and and a second second s |  |
|-------------------------------------------------------|----------------------------------------------------------------------------------------------------|--|
| Adobe PDF Preset:                                     | DeFrance Printing                                                                                                    |  |
| Standard:                                             | None Compatibility: Acrobat 5 (PDF 1.4)                                                                                                    |  |
| General                                               | General                                                                                                    |  |
| Compression<br>Marks and Bleeds<br>Output<br>Advanced | Description: [Based on '[High Quality Print]'] Use these settings to create Adobe PDF<br>documents for quality printing on desktop printers and proofers. Created<br>PDF documents can be opened with Acrobat and Adobe Reader 5.0 and<br>later.                                                                                                    |  |
| Security<br>Summary                                   | Pages     Viewing       ● All     View: Fit Page       ● Range:     All Pages       ● Pages     Spreads                                                                                                    |  |
|                                                       | Options  Embed Page Thumbnails  View PDF after Exporting  Optimize for Fast Web View Create Acrobat Layers  Create Tagged PDF Export Layers: Visible & Printable Layers                                                                                                    |  |
|                                                       | Include<br>Bookmarks Non-Printing Objects<br>Hyperlinks Visible Guides and Baseline Grids                                                                                                    |  |
|                                                       | Interactive Elements: Do Not Include           Publish your documents online to the web           Image: Try 'Publish Online' after your PDF Export                                                                                                    |  |
| Save Preset                                           | Export Cancel                                                                                                    |  |

- Click Export and send your pdf via email or through our Customer Service Center

320 West 17th Street National City, CA 91950 619-474-8626 619-474-1858 Fax

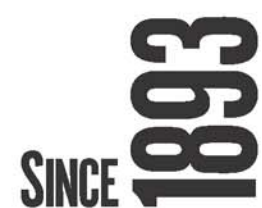